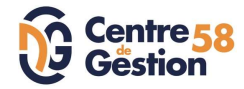

3

## 1er pas sur AGIRHE – SUIVRE L'EVOLUTION DE CARRIERE

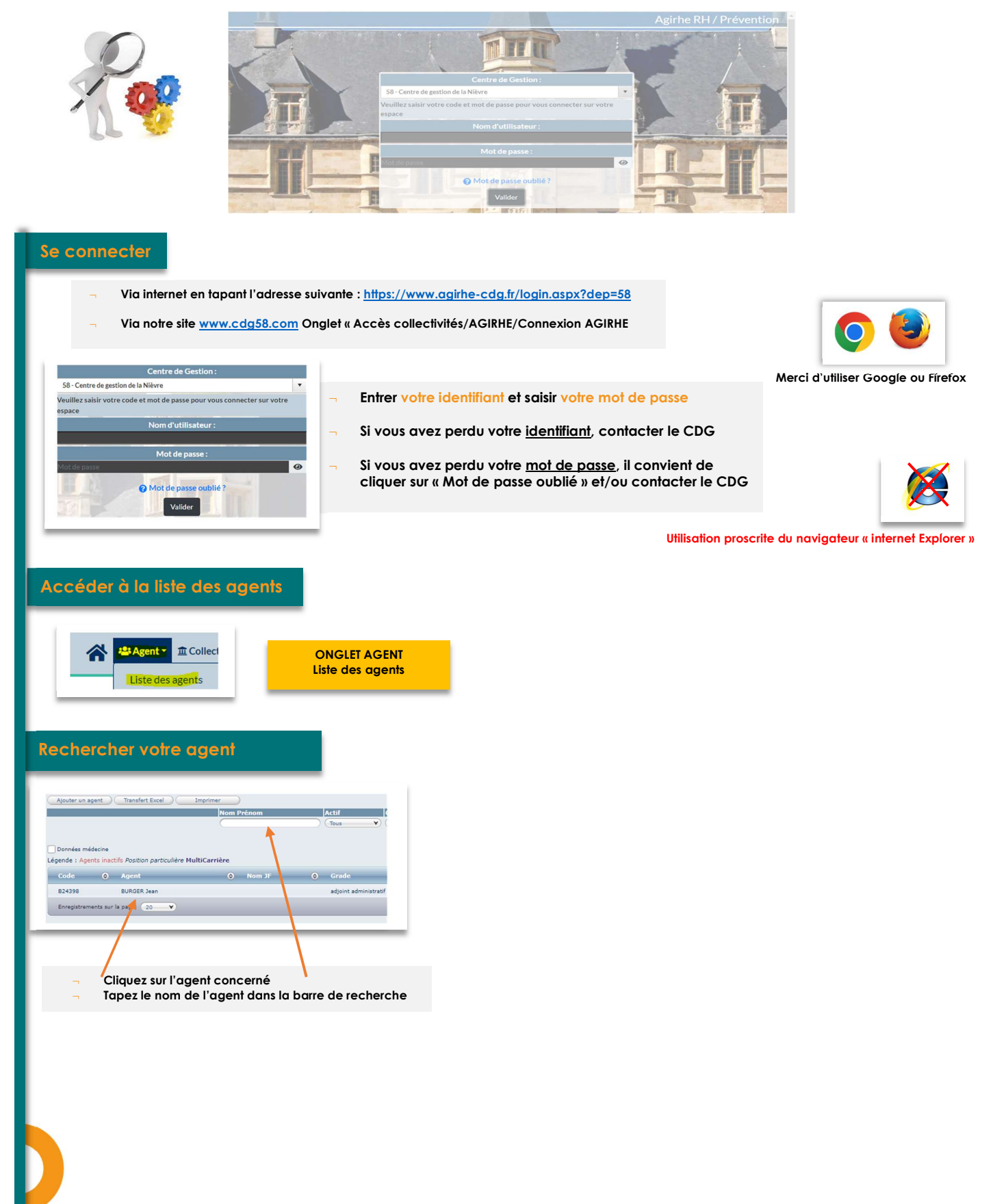

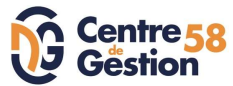

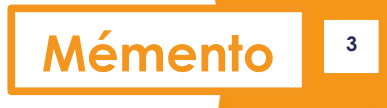

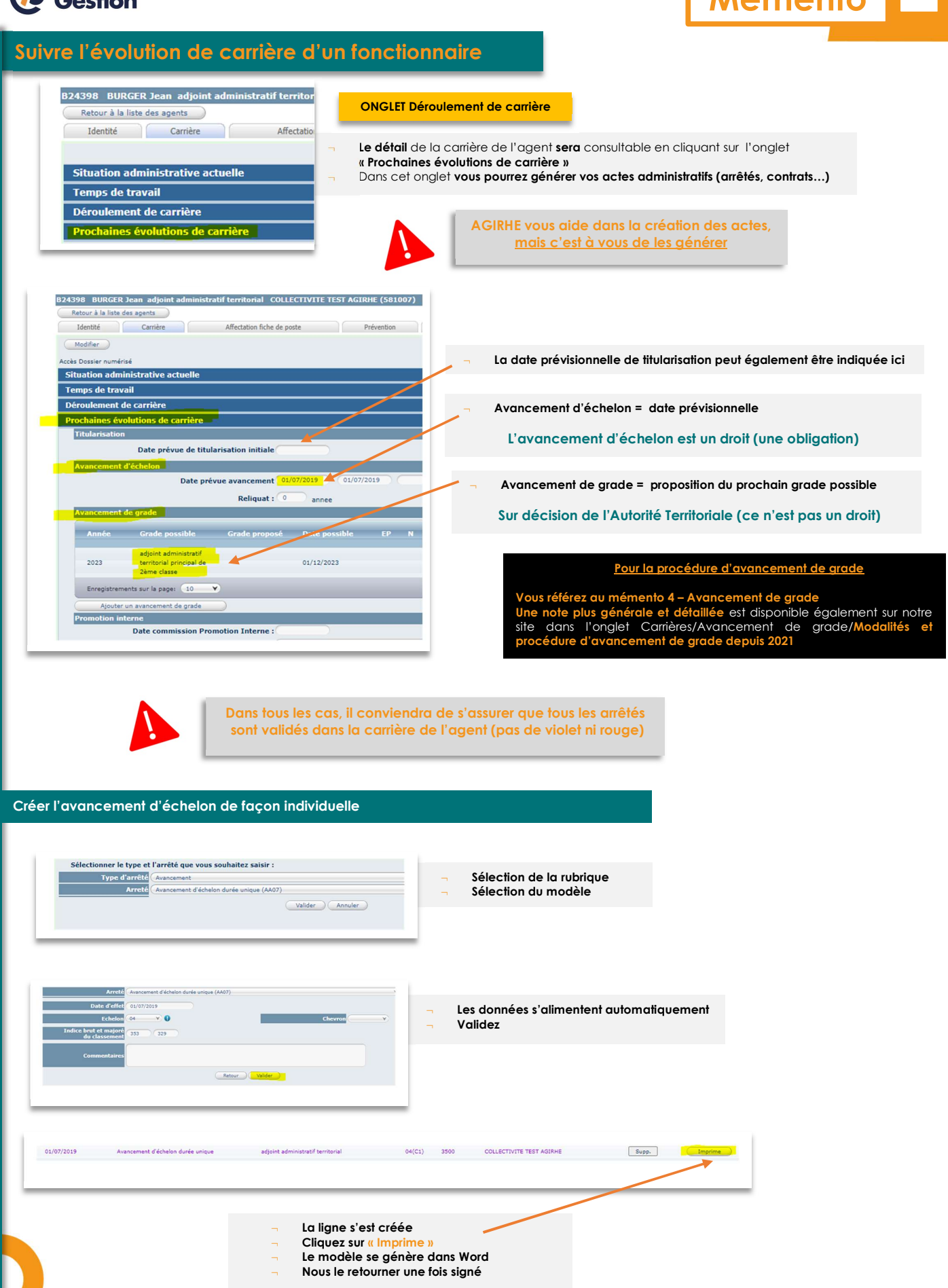

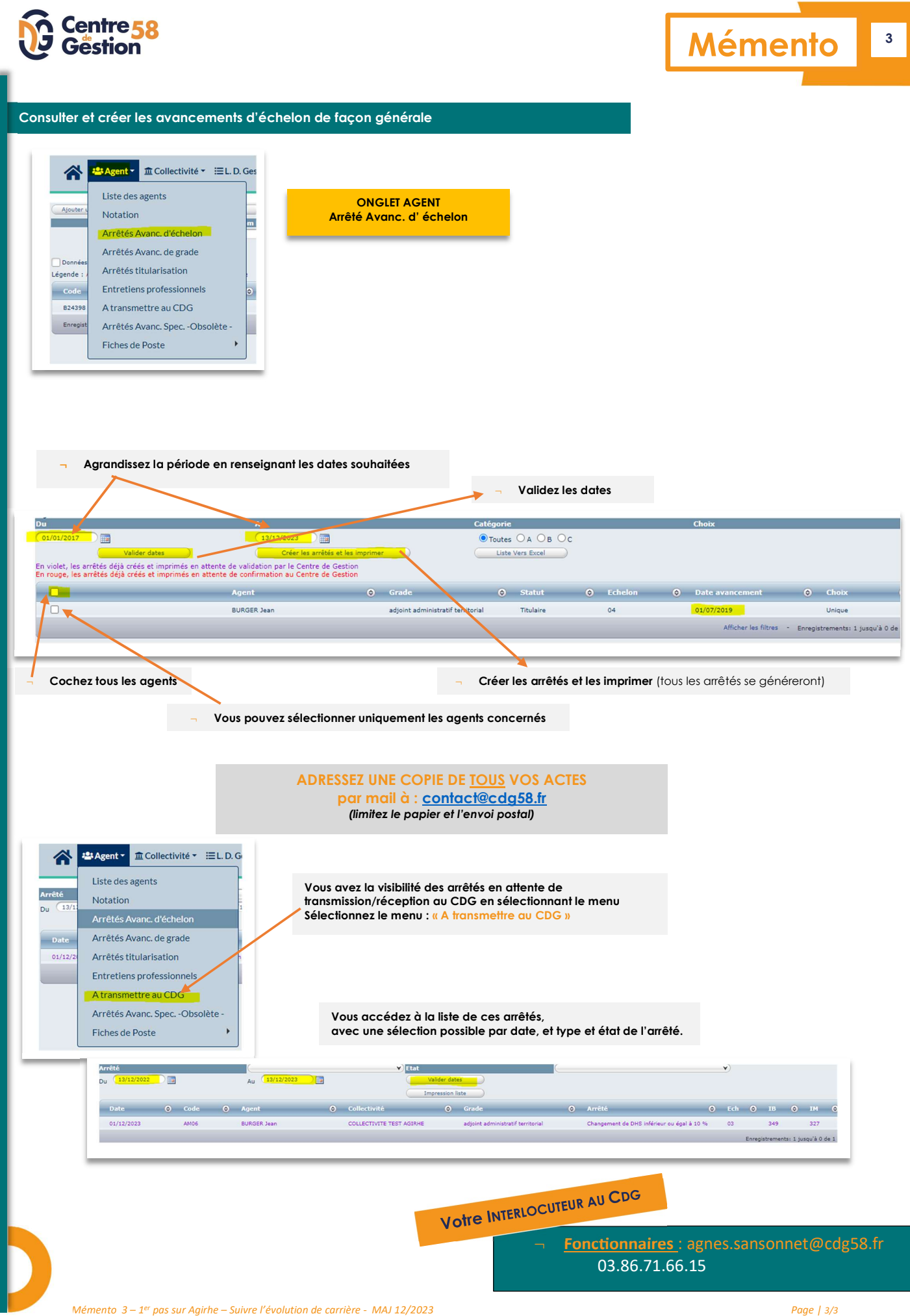